# Zebra ZP-450

## **Quick Start Guide**

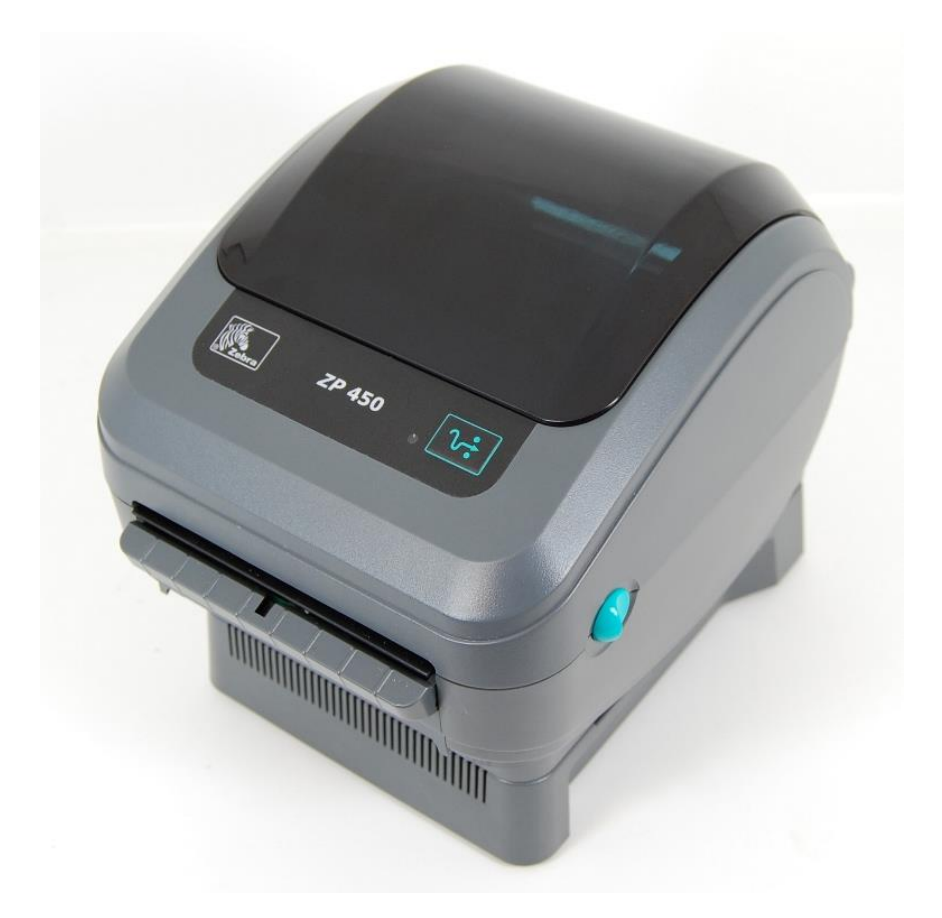

### **Guaranteed Compatibility**

UPS, FedEx, PayPal, Ebay, Amazon, Endicia & Stamps.com

#### **Installation Tutorial Online:**

Please use the following link to view an installation tutorial video: <u>Royalmailers.com/drivers</u>

#### **Driver Link:**

<u>Royalmailers.com/drivers</u> Use the link on the right-side titled "ZP-450 Drivers"

This is the LP-2844 driver, it is identical to the ZP-450 driver but has better compatibility with all shipping programs.

#### Installation:

-Do not plug in the printer until the driver has been installed.

-Use the link above to download the *Zebra LP-2844 driver*.

-Click *Install Printer* from the guide (do not plug in printer yet). On the *Select Printer* Screen, scroll down and install the printer as the ZDesigner LP 2844

-Change the printer name to Zebra ZP-450

-Keep the port as LPT1 (we will change this later on)

-Complete the driver installation

-Load a roll of labels into the printer, plug in the USB and power cables, make sure that the switch on the back of the printer is switched to the ON position.

-The printer will have a solid red light on top, it will feed out one or two labels, and the light will switch to a solid green.

-From the Start Menu, click the *Devices and Printers* screen. Right click the *Zebra ZP-450*, and select *Printer Preferences*. Adjust the label size to reflect the labels that you will be using. Adjust the darkness to 15.

-Now go back to *Devices and Printers*, right click the *Zebra ZP-450* and select *Printer Properties*. Select the tab labeled *Ports*, scroll to the bottom until you see the available USB ports. The ZP-450 was your most recent USB plug-in, so it will be the USB port with the highest number next to it. Select that port and click apply. Now go to the tab labeled *General*, and click Print Test Page.

-Once a test label prints, you have completed the installation. (If a test label doesn't print, you have chosen the incorrect port, and will have to go back to the port screen to change it)

-If you are using this printer for shipping with UPS, FedEx, PayPal, Ebay, Amazon, Endicia or Stamps.com, you will choose the printer as the Zebra LP-2844 in the program settings.